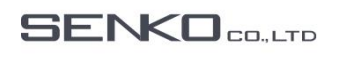

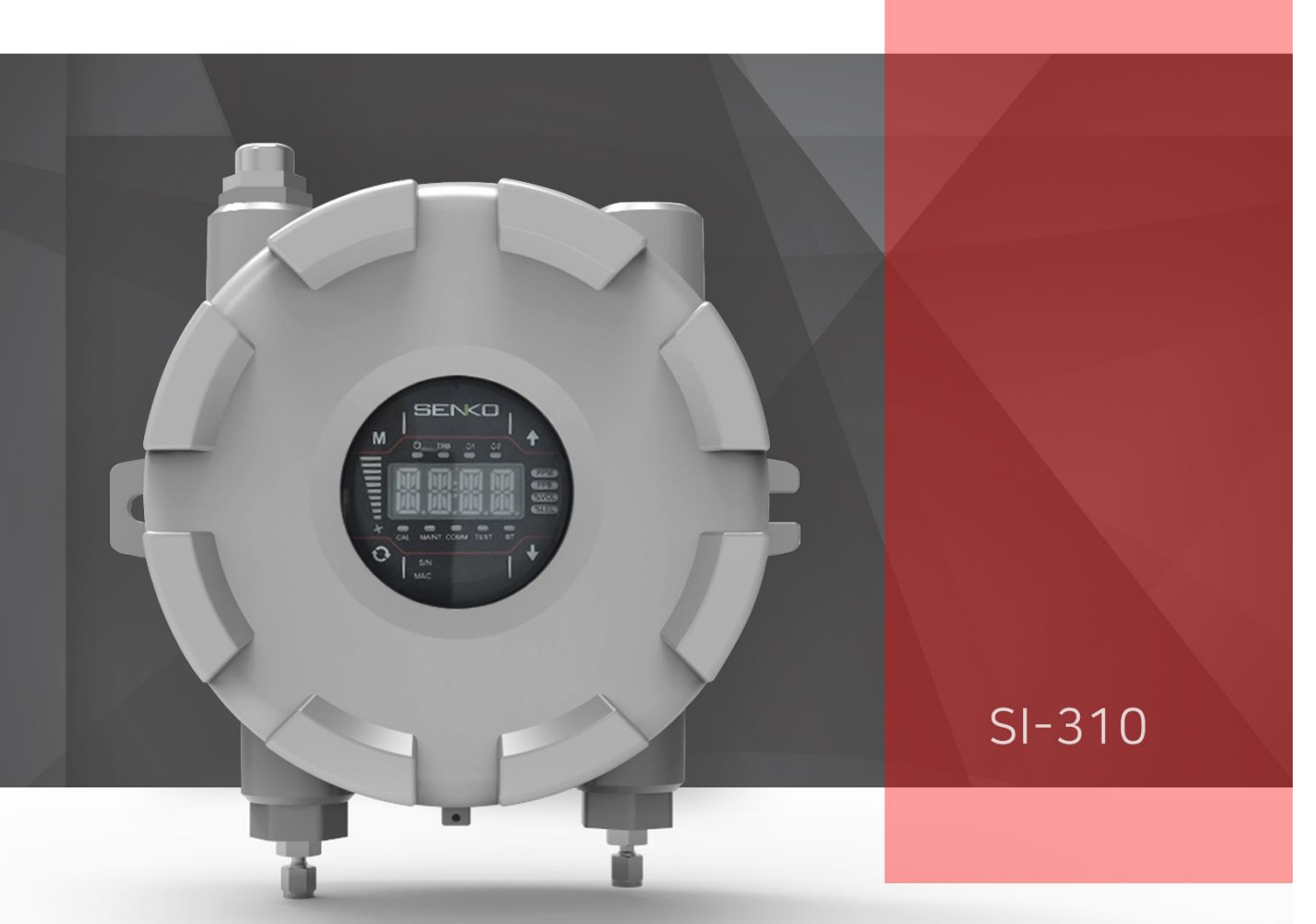

# SI-310 사용 설명서

방폭형 흡입식 가스감지기 (열분해기 내장형)

## **A**WARNING

기기 사용 전 매뉴얼을 충분히 숙지하십시오. 이 기기는 지시서에 따라 사용하고 보수하여야 하며 지시를 따르지 않을 시 기기 고장을 일으키거나 사용자의 부상 또는 생명에 위험을 초래할 수 있습니다.

#### Marning

> 센서 홀 표면에 이물질이 있다면 제거 후 사용해 주세요.

- > 주기적으로 알람이 정상 작동하는지 직접 테스트해 주세요.
- 제품 사양에 맞는 사용 온도, 습도, 압력범위 내에서 사용하세요. 이 범위에서 벗어난 환경에서는 기기의 오작동 이나 고장을 유발할 수 있습니다.
- 기기에 사용되는 센서는 사용 환경(온도, 압력, 습도)에 따라서 가스농도의 측정 값이 달라질 수 있습니다. 따라 서 기기를 보정할 때, 기기의 사용 환경(온도, 압력, 습도)과 같거나 유사한 환경에서 보정을 실행하십시오.
- > 기기에 너무 심한 충격을 가하게 되면 센서 또는 기기의 고장을 일으킬 수 있습니다.
- > 알람 수치는 국제 표준에 의해서 설정되어 있기에, 알람 수치 변경 시 반드시 권한이 있는 담당자에 의해서 변 경되어야 합니다.
- ▶ FLOW LIMITED DEVICE 장치를 연결해야 하며, 재질은 중합체, 탄성체의 재질이 포함이 되면 안 된다.

## A Caution

- > 사용 설명서를 충분히 숙지한 후에 사용하여 주세요.
- ▶ 본 제품은 가스 측정기가 아니라, 가스 경보기입니다.
- > 보정 실패가 연속적으로 발생할 경우 사용을 중단하고 제조사에 문의해 주시기 바랍니다.

#### 🔨 Warranty

㈜센코는 SI series 제품을 제품 출하일로부터 24개월간 보증하며 보증기간 중 이상이 있는 제품은 ㈜센코에서 무 상으로 수리 또는 교환을 해드립니다. 단, 센서 및 배터리 또는 램프 등 사용량에 따라 제품의 수명이 짧아지는 부품들은 이 보증기간에 적용되지 않으며, ㈜센코가 인정하지 않는 경로로 제품을 구입한 경우, 소비자의 잘못된 사용에 의해 제품의 기계적 손상과 변형이 발생한 경우, 그리고 사용 설명서의 절차대로 보정 또는 부품 교체를 하지 않은 경우에 발생하는 고장의 경우에는 무상으로 수리 또는 교환을 받을 수 없습니다. 또한 보증기간 동안 제품의 하자 또는 품질에 문제가 생길 경우 즉각 제조사에 고지하여야 하며 운송비를 제외한 모든 비용은 ㈜ 센 코가 부담합니다. 보증기간이 지난 후의 제품 또는 부품의 수리, 교환, 운송 등의 비용은 사용자 부담을 원칙으로 합니다. ㈜센코는 제품을 사용하면서 발생하는 간접적 또는 우발적 사고나 손실에 대해서는 어떠한 책임도 지지 않으며, 보증은 부품과 제품의 교환에 한정합니다. 이 보증은 ㈜센코에서 지정한 공인된 영업소나 대리인에게서 제품을 구입한 사용자에게만 해당하며 보증수리는 숙련된 기술자가 있는 ㈜센코의 지정된 A/S 센터를 통해 이루 어져야 합니다.

# index

| 1. 제품소개                         | 4  |
|---------------------------------|----|
| 1.1. 가스 감지기 사양                  | 4  |
| 1.2. 센서리스트                      | 5  |
| 1.3. 구조                         | 5  |
| 2. 외형의 명칭 및 설명                  | 6  |
| 2.1. 구성요소                       | 6  |
| 2.2.전면 Display 구성               | 8  |
| 3. 설치방법                         | 9  |
| 3.1.전원, RS485, 4-20mA 단자 구성     | 9  |
| 3.1.1. DC Terminal              | 9  |
| 3.1.2. RS485 Terminal           | 10 |
| 3.1.3. 4-20mA Terminal          | 10 |
| 3.1.4 PoE Ethernet Terminal     | 10 |
| 3.2. Alarm 단자 구성                | 10 |
| 3.3.1. Fault Relay 출력구성         | 10 |
| 3.3.2. Low Relay 출력구성           | 11 |
| 3.3.3. High Relay 출력구성          | 11 |
| 3.3 접지 구성                       |    |
| 4. 작동방법                         |    |
| 4.1. Power On                   | 12 |
| 4.2. 가스 측정 상태 (Measure Mode)    |    |
| 4.3.내부 설정 진입                    |    |
| 5. System Mode                  | 14 |
| 5.1. 모드 구성                      | 14 |
| 5.2. 메뉴 상세 구성                   | 14 |
| 5.3. Setting/Configuration Menu | 15 |
| 5.4. Setting/Measurement Menu   |    |
| 5.5. Setting/Calibration Menu   | 21 |

| 5.6. Setting/Alarm Menu       | 22 |
|-------------------------------|----|
| 6. 문제 해결                      |    |
| 6.1. Error code               | 24 |
| 7. Interface 구성               |    |
| 7.1 RS485 Interface setting   | 25 |
| 7.2 TCP Interface setting     | 26 |
| 7.3 MODBUS RS485/TCP Register | 26 |
| • 3000X Register Read         | 26 |
| • 4000X Register Read         | 26 |
| • 4000X Register Write        | 28 |
| 8. 외형도 및 Dimensions           |    |
| 9. 설치 시 주의 사항                 |    |
| 9.1 설치 장소의 선정                 |    |
| 9.2 설치 위치의 선정                 |    |
| 9.3 A/S 연락처                   |    |
| 10. 개정이력                      |    |

## 1. 제품소개

## 1.1. 가스 감지기 사양

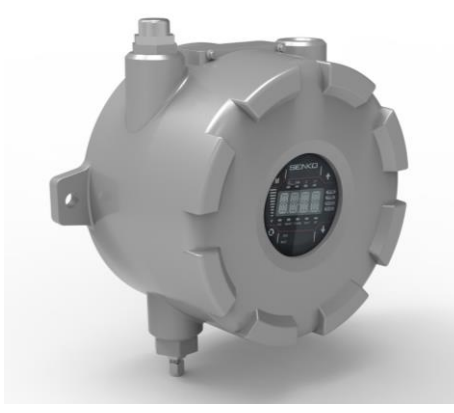

- 내압방폭 구조
- 카트리지 형태 센서 유지보수 용이
- 유량 조절기능 내장
- 4-Digit 디지털 농도 표시 및 디지털 유량 표시
- 4-20mA / RS-485 / Ethernet

| 항 목          | 사 양                                                            |  |
|--------------|----------------------------------------------------------------|--|
| 크기           | 212mm(W) X 225mm(D) X 141.7mm(H)                               |  |
| 중량           | 약 6.5Kg                                                        |  |
| 도자 저아        | DC : +24Vdc ± 10%                                              |  |
|              | PoE : +36Vdc~57Vdc (Typical : +48Vdc)                          |  |
| 유량           | 100 ~ 1,000 ml (Normal 300 ~ 500ml / min)                      |  |
| 소비 전력        | 약 15W @ +24VDC (Pyrolyzer Use 600mA@+24Vdc)                    |  |
| 측정 표시        | FND, 가스농도, 유량, 알람, 경보, 기기 이상                                   |  |
| Relay        | 1차 Alarm, 2차 Alarm, Fault Alarm (Rated 2.0A @ 30Vdc)           |  |
| Analog 측정 출력 | 4-20mA                                                         |  |
| Digital 통신   | RS-485, TCP Ethernet(PoE)                                      |  |
| 새프리 거리       | 입력 가스 튜브 길이 : 최대 30m (FEP 튜브)                                  |  |
|              | 배출 가스 튜브 길이 : 최대 30m (FEP 튜브)                                  |  |
| 입/출력 튜브 규격   | 1/4" Teflon tube                                               |  |
| 사용 온도        | -40°C ~ 60°C                                                   |  |
| 인증           | KCs:Ex db IIC T6 Gb                                            |  |
| IP           |                                                                |  |
| 입력 및 세팅      | 4 Button & RS485 & Ethernet & Bluetooth                        |  |
| 기기 보증기간      | 2년                                                             |  |
| 센서 카트리지 보증기간 | 1년                                                             |  |
| 원격 인터페이스     | Ethernet(PoE) , RS-485 Modbus, HART(Option)                    |  |
| 배선           | 4 to 20mA / DC전원 / Relay : 최대 14 AWG / Ethernet : RJ-45 Cat.5E |  |
| 압력 범위        | 90 to 110KPa                                                   |  |
| 샘플 최대 유량     | Max. 1,000 ml                                                  |  |
| 샘플 최대 압력     | бКРа                                                           |  |

## 1.2. 열분해기(Pyrolyzer) 적용 대상가스 리스트

| Gas                    |           | Sensor          | Range    | A1    | A2    | Resolution |
|------------------------|-----------|-----------------|----------|-------|-------|------------|
| Hexafluorobutadiene    | $C_4F_6$  | Electrochemical | 0~40ppm  | 10ppm | 20ppm | 1.5ppm     |
| Octafluorocyclopentene | $C_5F_8$  | Electrochemical | 0~40ppm  | 5ppm  | 10ppm | 2.0ppm     |
| Difluoromethane        | $CH_2F_2$ | Electrochemical | 0~120ppm | 15ppm | 30ppm | 6.0ppm     |
| Fluoromethane          | CH₃F      | Electrochemical | 0~120ppm | 15ppm | 30ppm | 8.0ppm     |

## 1.3. 구조

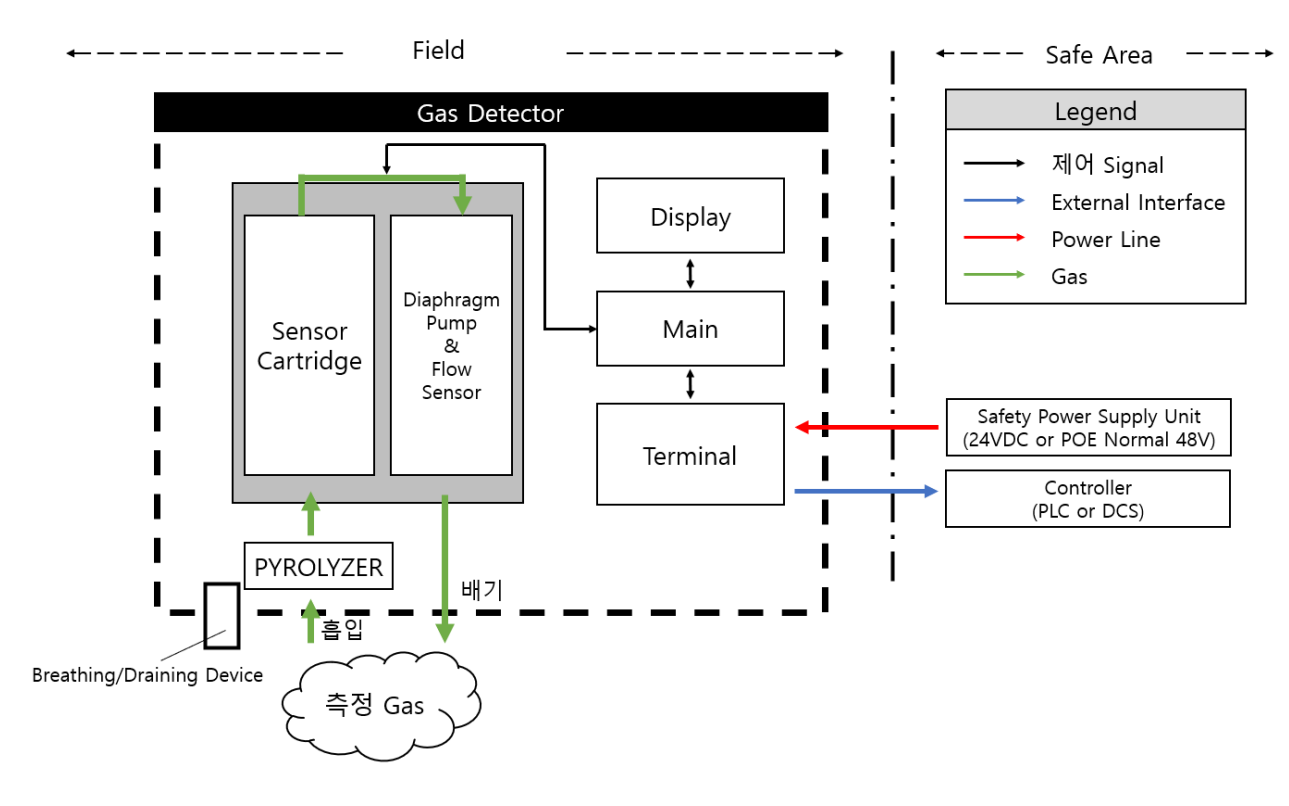

## 2. 외형의 명칭 및 설명

## 2.1. 구성요소

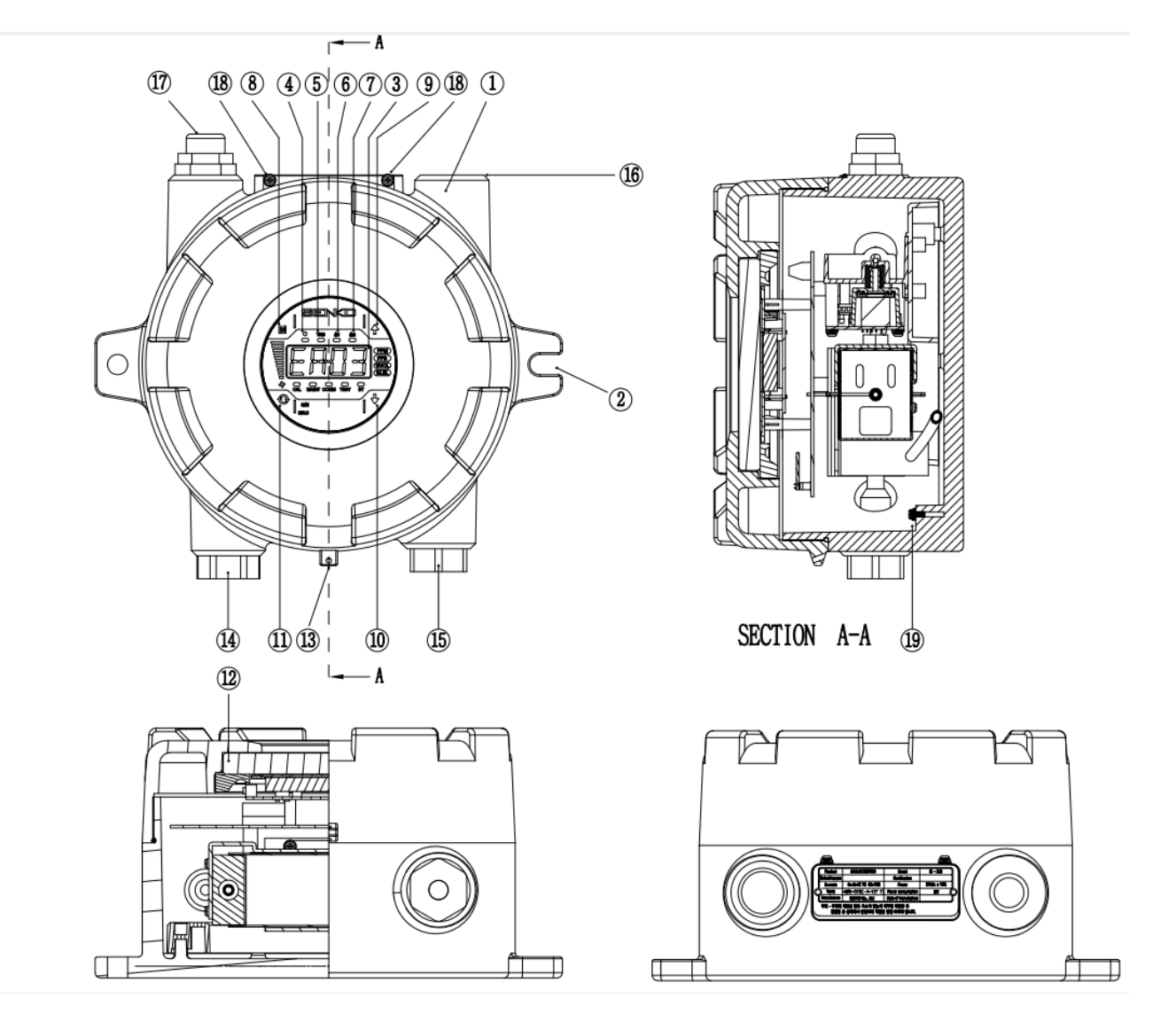

| NO | NAME              | DESCRIPTIONS                                                                                                    |
|----|-------------------|----------------------------------------------------------------------------------------------------|
| 1  | Case cover        | Sensor 와 제품 내부에 내장되어 있는 PCB board 및 Sensor 등을 외부의 환경변화 및<br>충격으로부터 보호한다.                                                                     |
| 2  | Mount Holes       | 제품 고정에 사용되는 Mounting hole이다.                                                                                                    |
| 3  | FND display       | Sensor에서 측정되는 가스 농도 값 및Parameter설정시 설정 Mode를 숫자 및<br>Icon으로 표시해 준다.(상세설명 "전면부 LED Display 구성"을 참고한다.)                                        |
| 4  | Power LED         | 전원(DC 24V)이 정상적으로 공급되면 Green LED가 점등 된다.                                                                                                    |
| 5  | Trouble LED       | Sensor 및 유량 등이 고장으로 인식될 때 Yellow LED가 점등되며, 설정 시 외부로<br>Trouble relay 접점 Signal 이 출력된다.                                                      |
| 6  | Alarm1 LED (Red)  | 측정가스 농도가 Alarm1 설정치 이상이 되면 LED 가 점등되고, 설정 시 외부로 Relay<br>접점 Signal 이 출력된다.(Alarm1 level 설정은 Alarm 설정 Mode에서 임의로<br>설정가능 하다.)                 |
| 7  | Alarm2 LED (Red)  | 측정가스 농도가 Alarm2 설정치 이상이 되면 LED 가 점등되고, 설정 시 외부로<br>Relay 접점 Signal 이 출력된다.(Alarm2 level 설정은 Alarm 설정 Mode에서 임의로<br>설정가능 하다.)                 |
| 8  | Menu key          | 기능 설정 Mode에서 Mode 전환 및 설정 key이다. 측정 상태에서 Menu key를 1초<br>이상 누르고 있으면 기능 설정 Menu로 진입한다. (Configuration, Measurement,<br>Calibration, Alarm, 등) |
| 9  | Up key            | 기능 설정 Mode에서 설정 값을 올려주는 key이다.                                                                                                    |
| 10 | Down key          | 기능 설정 Mode에서 설정 값을 내려주는 key이다.                                                                                                    |
| 11 | Select key        | 기능 설정 Mode에서 메뉴상태 설정할 때 Select key를 사용한다. 측정상태에서 3<br>Sec 이상 Select key와 Down key를 동시에 누르고 있으면 점검 Mode로 진입하며 TEST<br>LED 가 점멸한다.             |
| 12 | Window Glass      | Housing 내 제품상태를 알려주는 Display 상태를 볼 수 있게 해주는 강화 Glass이다.                                                                                      |
| 13 | Cover fixed screw | Main body case 와 Front cover case를 고정시켜주는 screw이다.                                                                                           |
| 14 | Gas inlet         | Sample gas inlet port이다. (1/4" Tube)                                                                                                    |
| 15 | Gas outlet        | Sample gas output port이다. (1/4" Tube)                                                                                                    |
| 16 | Cable gland       | 전원 및 signal Cable 인입구이다.                                                                                                    |
| 17 | Breathing Device  | Flame arrestor기능의 Breather / Ex d IIC Air Breather(SAB) 인증번호 17-GA2BO-0697U                                                                  |
| 18 | External earth    | 외부의 Noise 혹은 강전계로부터 보호하기 위한 외부 접지<br>접지선은 4mm 이상의 도체를 사용하여 결합 접속한다                                                                           |
| 19 | Internal earth    | 외부의 Noise 혹은 강전계로부터 보호하기 위한 내부 접지<br>접지선은 4mm 이상의 도체를 사용하여 결합 접속한다                                                                           |

## 2.2. 전면 Display 구성

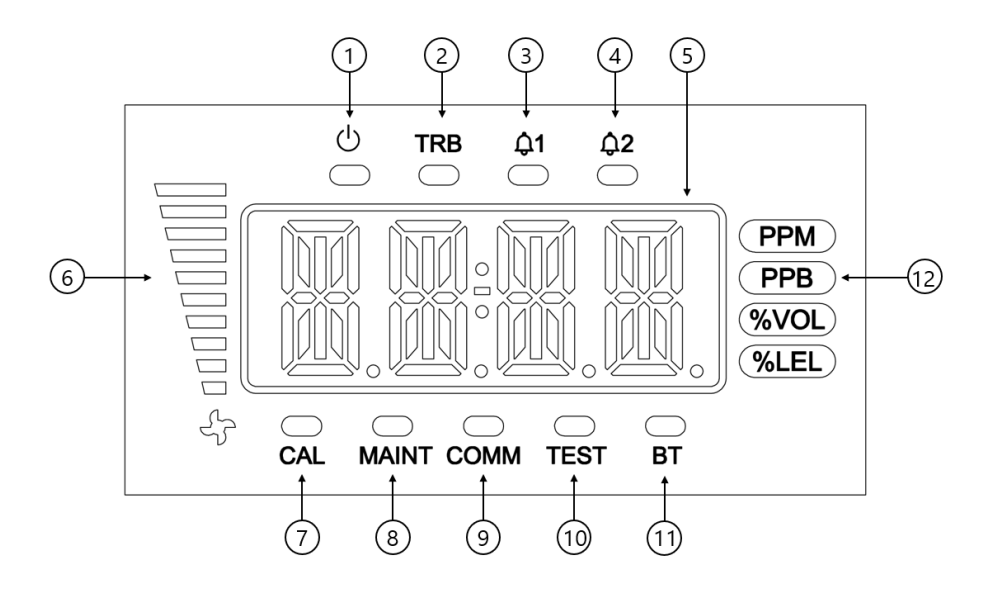

| No | Name             | Descriptions                                                   |  |
|----|------------------|----------------------------------------------------------------|--|
| 1  | Power LED(Green) | 전원(DC 24V)이 정상적으로 공급되면 LED가 점등.                                |  |
| 2  | Trouble LED      | Gas detector 자체 진단 시 Fault 감지되었을 경우 표시                         |  |
| 3  | Alarm1 LED       | Alarm1 설정 또는 감지되었을 경우 표시                                       |  |
| 4  | Alarm2 LED       | Alarm2 설정 또는 감지되었을 경우 표시                                       |  |
| 5  | FND DISPLAY      | Sensor에서 측정되는 가스 농도 값 및 Parameter 설정 시 설정 모드를 숫자 및<br>아이콘으로 표시 |  |
| 6  | FLOW LED         | 현재 유량을 graph bar 로 표시                                          |  |
| 7  | CAL LED          | 교정 진행 시 표시                                                     |  |
| 8  | MAINT LED        | Engineering mode 실행 시 표시                                       |  |
| 9  | COMM LED         | RS485/Ethernet 통신 시 표시                                         |  |
| 10 | TEST LED         | 점검 모드 실행 시 표시                                                  |  |
| 11 | BT LED           | Bluetooth 연결 시 표시                                              |  |

[Table 2. 전면부 Display 구성요소 설명]

#### 3. 설치방법

▲ 현장에 설치하거나 가스누설 감지기의 Cover를 열거나 조작하는 것은 현장 가스 분위기에 따라 화 재나 폭발사고 등으로 인해 인명 및 재산상의 피해를 입을 수 있습니다. 그러므로 주위에 폭발 성 잔류 가스가 있는지 여부를 확인한 후 전원을 끈 상태에서 안전하게 작업을 진행하여야 합니다.

#### 3.1. 전원, RS485, 4-20mA 단자 구성

• Detector 옆면에 있는 Case cover 고정 screw를 풀고, Case cover를 분리한다. 그러면 Terminal 단자가 나타난다.

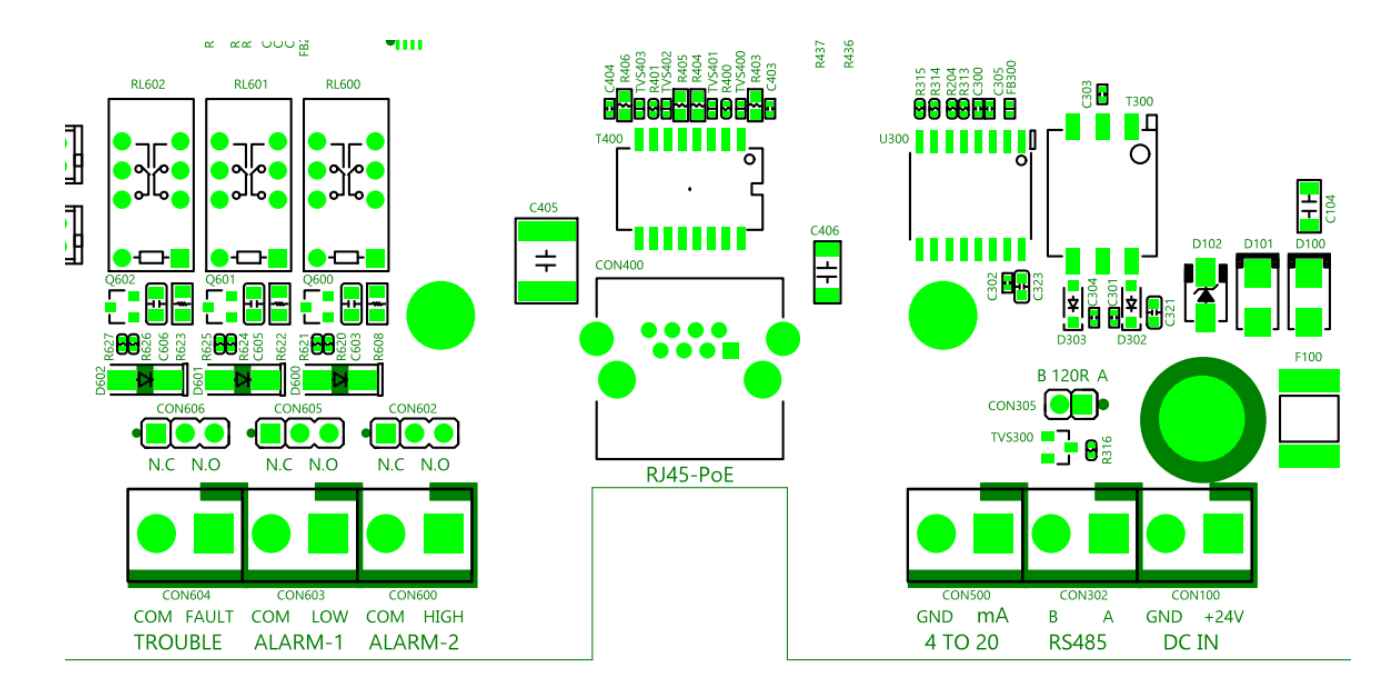

#### 3.1.1. DC Terminal

• DC 단자는 감지기 전원을 위한 단자로 구성된다.

| Pin No. | 단자명 | 설명     |
|---------|-----|--------|
| 1       | GND | Ground |
| 2       | 24V | Power  |

- 1.5sq 이상 Shield cable를 사용해야 한다.
- 외부 파워(DC24V)를 사용할 경우 Terminal Unit의 'CON100' Terminal 단자에 연결한다.

#### 3.1.2. RS485 Terminal

• RS-485A, RS-485B에 아래와 같은 MODBUS Master 단자에 연결한다.

| Pin No. | 단자명 | 설명                  |
|---------|-----|---------------------|
| 1       | В   | TRXD-' 또는 'B 또는 'N' |
| 2       | А   | TRXD+' 또는 'A 또는 P   |

#### 3.1.3. 4-20mA Terminal

• 4-20mA 단자는 4-20mA 출력을 위한 단자로 구성된다.

| Pin No. | 단자명    | 설명                   |  |
|---------|--------|----------------------|--|
| 1       | GND    | 4~20mA Ground        |  |
| 2       | OUTPUT | 4~20mA Output Signal |  |

#### 3.1.4 PoE Ethernet Terminal

• PoE 단자는 PSE와 감지기를 LAN CABLE(CAT5 Cable or equivalent RJ45)을 통하여 연결한다.

| Pin No. | 단자명        | 설명                       |
|---------|------------|--------------------------|
| CON400  | RJ-45 JACK | PoE & Ethernet Connected |

## 3.2. Alarm 단자 구성

• 단자에 연결된 Alarm Relay 를 아래의 구성을 사용하여 연결한다.

### 3.3.1. Fault Relay 출력구성

| 단자명       | Fault Relay Contact | Jumper 설정       |
|-----------|---------------------|-----------------|
| FAULT-OUT | Normal Close Mode   | J7 Jumper NC on |
|           | Normal Open Mode    | J7 Jumper NO on |
| FAULT-COM | Common              | -               |

| 단자명     | Fault Relay Contact | Jumper 설정       |
|---------|---------------------|-----------------|
| AL1-OUT | Normal Close Mode   | J6 Jumper NC on |
|         | Normal Open Mode    | J6 Jumper NO on |
| AL1-COM | Common              | -               |

## 3.3.3. High Relay 출력구성

| 단자명     | Fault Relay Contact | Jumper 설정       |
|---------|---------------------|-----------------|
| AL2-OUT | Normal Close Mode   | J3 Jumper NC on |
|         | Normal Open Mode    | J3 Jumper NO on |
| AL2-COM | Common              | -               |

## 3.3 접지 구성

• 내부접지 : 링터미널을 이용해 내부접지 1-포인트에 접지를 할수 있다.

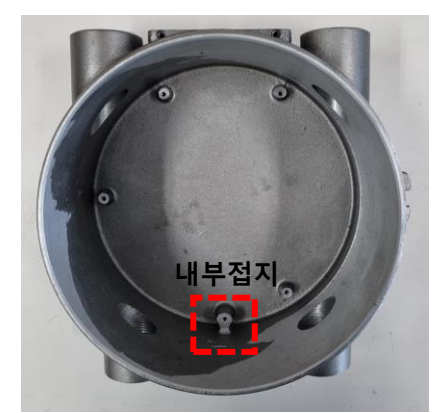

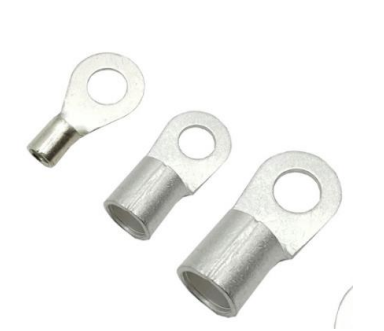

• 외부접지 : 링터미널을 이용해 외부접지 2-포인트에 접지를 할수 있다.

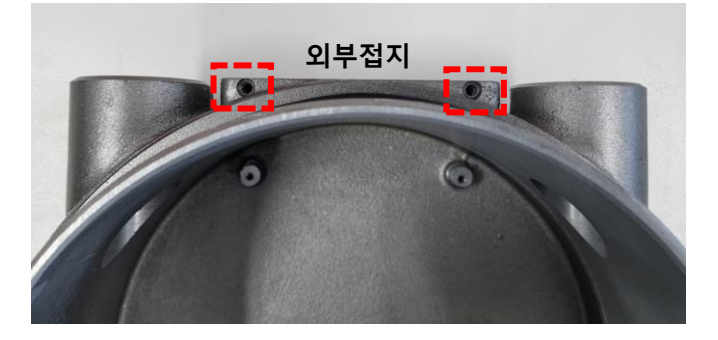

# 4. 작동방법

#### 4.1. Power On

- 결선 확인, 전원 전압을 확인한 후에 Power 스위치를 ON 한다.
- Power LED(Green) 및 Version 정보(ex V1.00)가 점등된 후, 측정(Measure)상태로 전환된다.
- 소요시간은 약 3 분 내외 경과 한다. 기기 준비 동작 중 MENU 키를 누르면, 바로 측정(Measure) 상태로 전환한다.

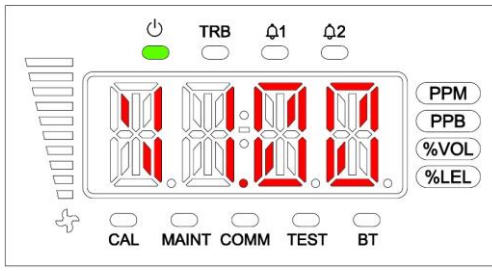

## 4.2. 가스 측정 상태 (Measure Mode)

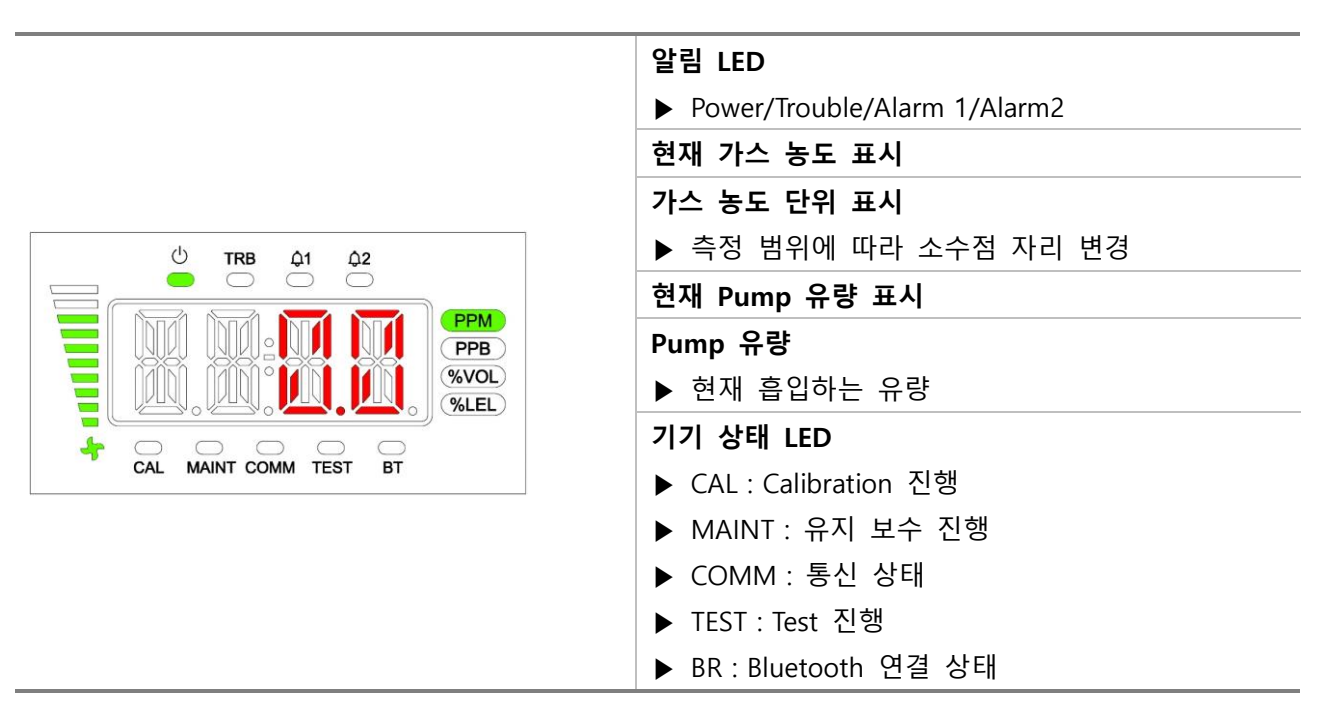

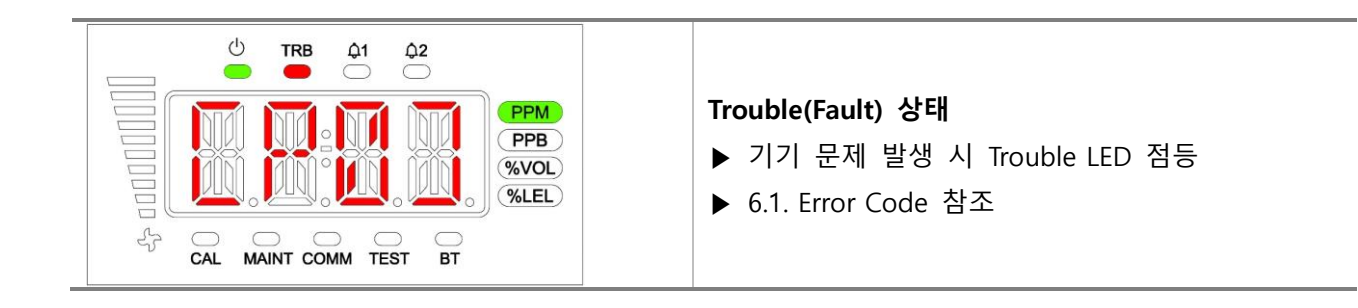

#### 4.3. 내부 설정 진입

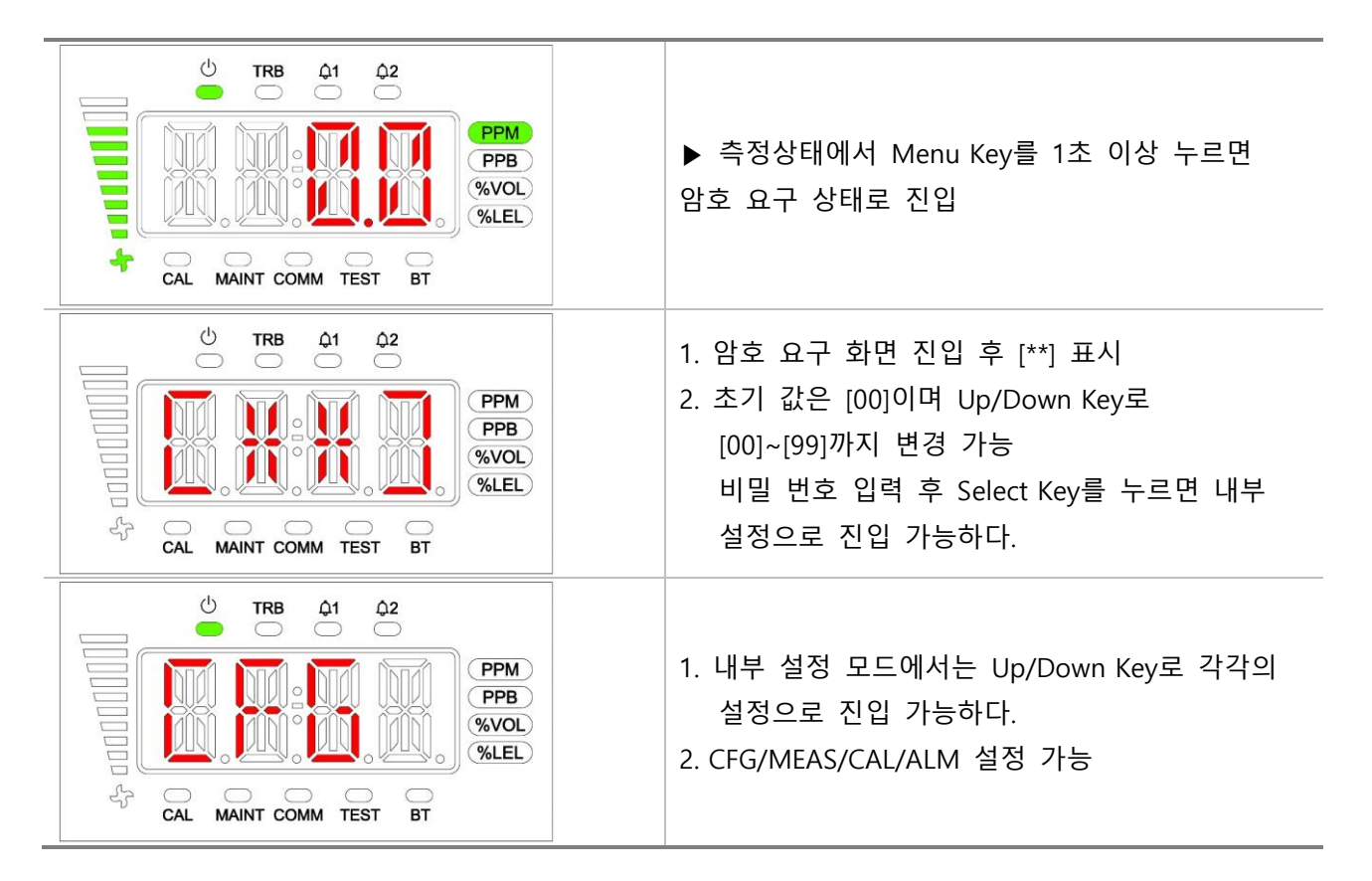

## 5. System Mode

#### 5.1. 모드 구성

해당 장비는 다음과 같은 형태의 메뉴 구성으로 이루어진다

| 구분            | 표시   | 설명           | 비고               |
|---------------|------|--------------|------------------|
| CONFIGURATION | CFG  | 기본 설정        |                  |
| MEASUREMENT   | MEAS | 측정 설정        |                  |
| CALIBRATION   | CAL  | 가스 교정 설정     |                  |
| ALARM         | ALM  | 알람 설정        |                  |
| TEST          | TEST | 테스트          | Engineering Mode |
| TIME          | TIME | 시간 설정        | Engineering Mode |
| FLOW          | FLOW | 펌프 Flow 설정   | Engineering Mode |
| NETWORK       | NET  | Ethernet 설정  | Engineering Mode |
| ADJUST        | ADJ  | 4-20mA 교정 설정 | Engineering Mode |
| FACTORY       | FACT | 공장 설정        | Engineering Mode |

[Table 4. Mode Configuration]

## 5.2. 메뉴 상세 구성

장비 전체 메뉴 구성은 하기와 같다

| 1 Depth         | 2 Depth                | 3 Depth                         | Default |
|-----------------|------------------------|---------------------------------|---------|
|                 | GAS                    | 현재 가스 센서 종류                     | -       |
|                 | HART                   | HART Board 장착 유무                | -       |
|                 | PYRO                   | PYRO 설정 전압                      | 7V      |
|                 | MODT                   | Modbus Type(RTU/TCP)            | ТСР     |
|                 | ADR(Address)           | Modbus Address(0~64)            | 1       |
|                 | PWD(Password)          | 비밀번호 설정(00~99)                  | 00      |
| CFG             | C-TM(Calibration Time) | Calibration 주기 (1~12개월)         | 12      |
| (Configuration) | HIDN(Hidden Area)      | 측정값 숨김 영역 (Full Range 기준 0~20%) | 2.0     |
|                 | BRIT                   | FND Brightness                  | 5       |
|                 | M1.00                  | 펌웨어 버전                          | -       |
|                 | S1.00                  | 센서 카트리지 버전                      | -       |
|                 | EMAC                   | MAC ADDRESS                     | -       |
|                 | BMAC                   | BLE MAC ADDRESS                 | -       |

| 1 Depth               | 2 Depth                  | 3 Depth                               | Default |
|-----------------------|--------------------------|---------------------------------------|---------|
|                       | DECP(Decimal Point)      | 측정 소수점 자릿수(1000, 100.0, 10.00, 1.000) | 100.0   |
| MEAS<br>(Measurement) | F-RN (Full Range 1~9999) | 측정 Full Range(1~9999)                 | 500.0   |
| (incusurement)        | UNIT                     | 가스 측정 단위 (PPB, PPM, VOL%, %LEL)       | PPM     |

| 1 Depth              | 2 Depth                   | 3 Depth             | Default |
|----------------------|---------------------------|---------------------|---------|
|                      | ZERO (Zero Calibration)   | 영점 교정               | 가스 별 상이 |
| CAL<br>(Calibration) | S-CN (Span Concentration) | 교정 가스 농도 설정(1~9999) | 가스 별 상이 |
| (Culloration)        | SPAN (Span Calibration)   | 가스 교정               | 가스 별 상이 |

| 1 Depth        | 2 Depth             | 3 Depth                   | Default |
|----------------|---------------------|---------------------------|---------|
| ALM<br>(Alarm) | LACH(Latch)         | Alarm Latch(ON, OFF)      | OFF     |
|                | ENER(Energized)     | Alarm Energized(EN, D-EN) | D-EN    |
|                | DLY(Delay)          | Alarm Delay(0~99초)        | 0       |
|                | ALM1(Alarm level 1) | Alarm 1 농도(1~Full Range)  | 가스 별 상이 |
|                | ALM2(Alarm level 2) | Alarm 2 농도(1~Full Range)  | 가스 별 상이 |

## 5.3. Setting/Configuration Menu

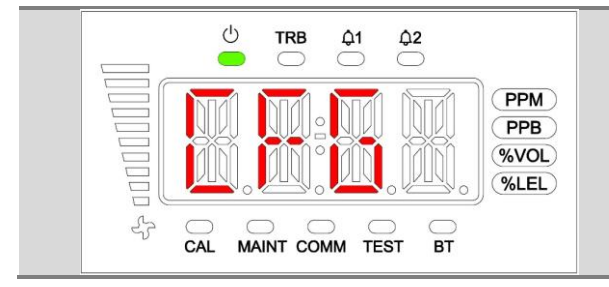

| Up/Down | Key를 | 사용하여 | 내부 | 환경 | 설정 | 목록을 |
|---------|------|------|----|----|----|-----|
| 변경할 수   | 있다.  |      |    |    |    |     |

- GAS/HART/PYRO/MODT/ADR/PWD/C-TM/HIDN BRIT/M1.00/S1.00/EMAC/BMAC

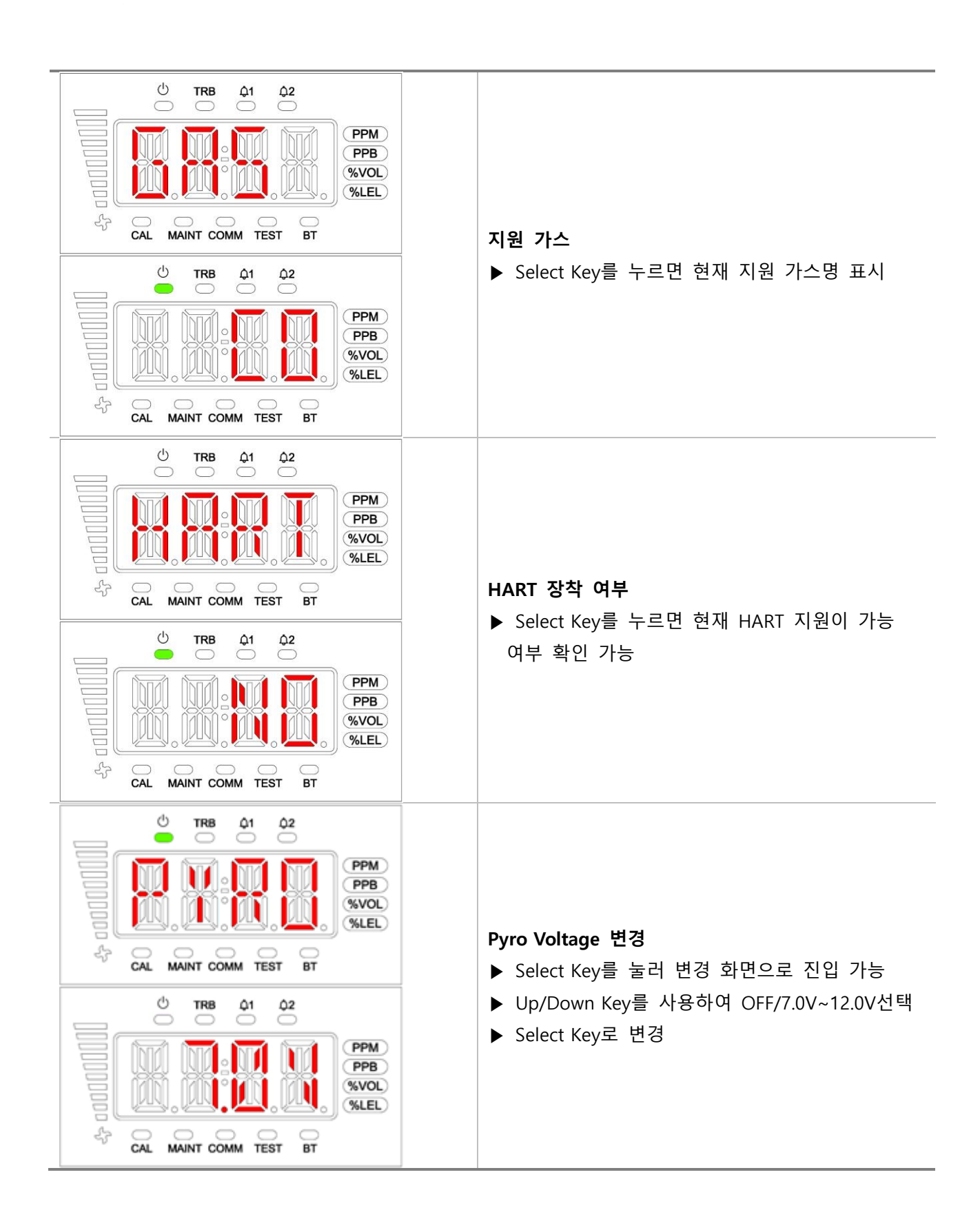

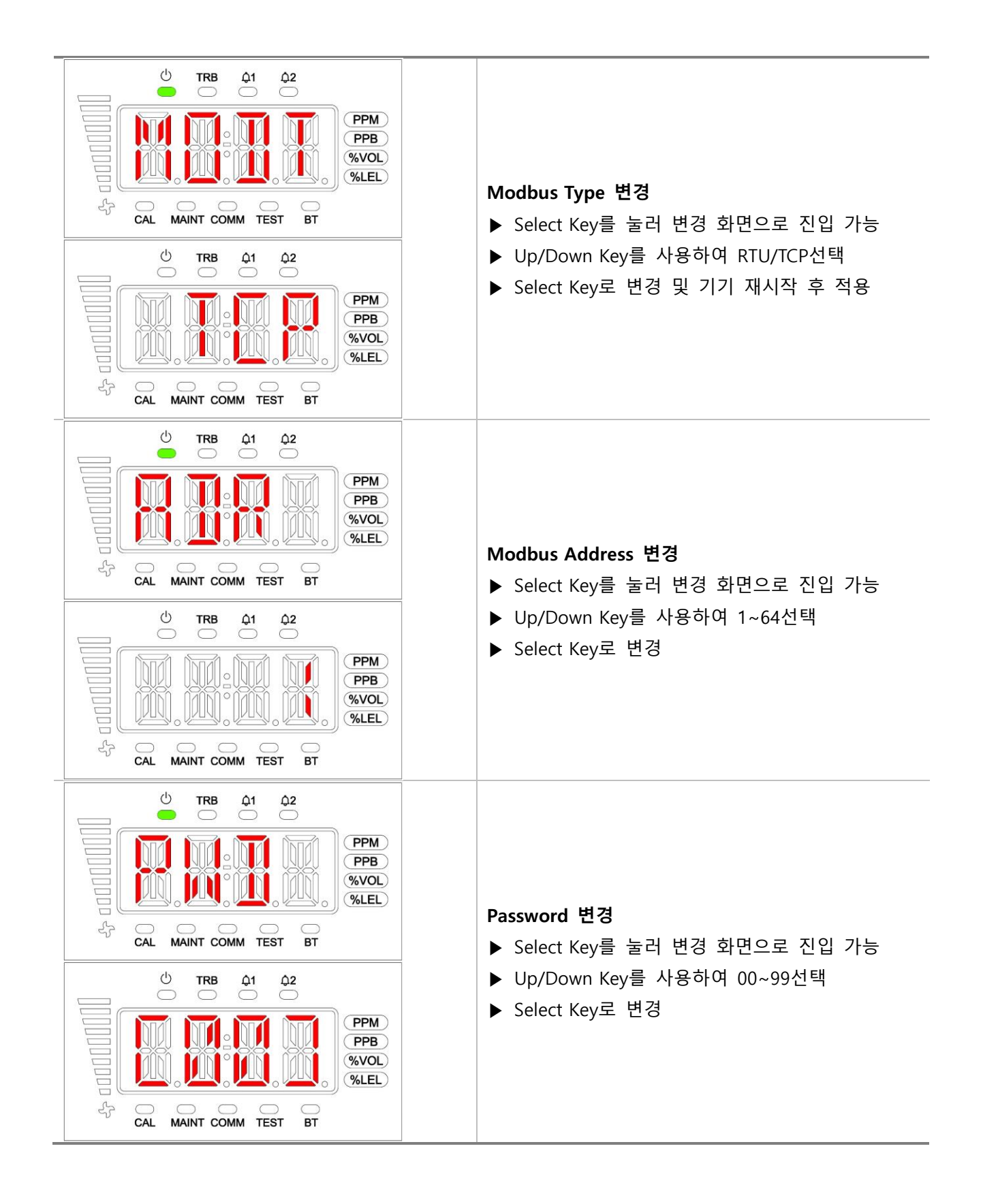

5

, d0001

3

3

CAL

Ċ

C

心

心

TRB

CAL MAINT COMM TEST

TRB

CAL MAINT COMM TEST

TRB

**41** 

MAINT COMM TEST

¢1

TRB

**₽**2

BT

BT

BT

¢2

**₽**2

¢2 ◯ PPM PPB

%VOL) %LEL)

PPM)

%VOL) %LEL)

PPM)

%VOL) %LEL)

PPM PPB %VOL

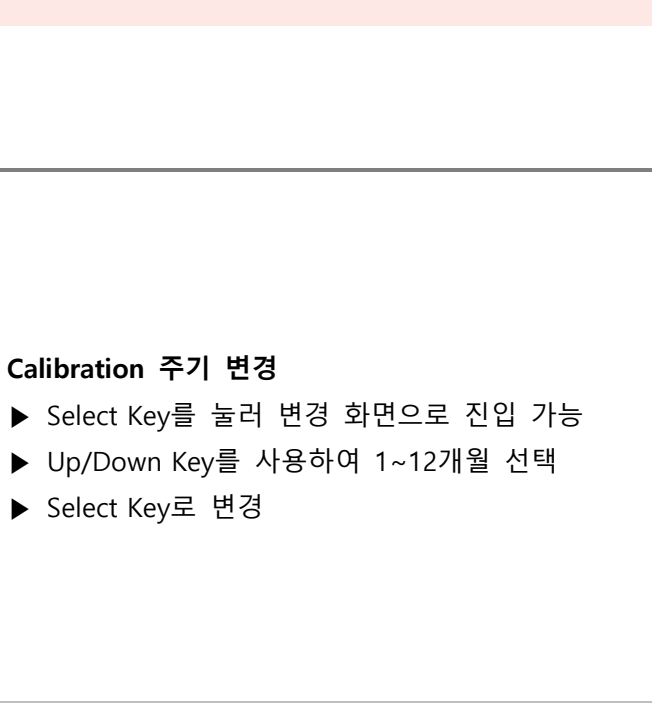

#### Hidden Area 변경

- ▶ Select Key를 눌러 변경 화면으로 진입 가능
- ▶ Up/Down Key를 사용하여 0~20% 선택
- ▶ Select Key로 변경

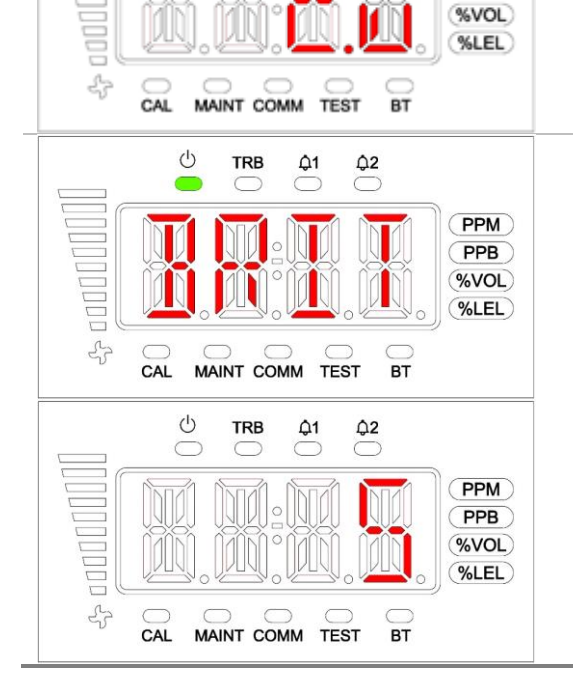

#### Brightness 변경

- ▶ Select Key를 눌러 변경 화면으로 진입 가능
- ▶ Up/Down Key를 사용하여 1~15 선택
- ▶ Select Key로 변경

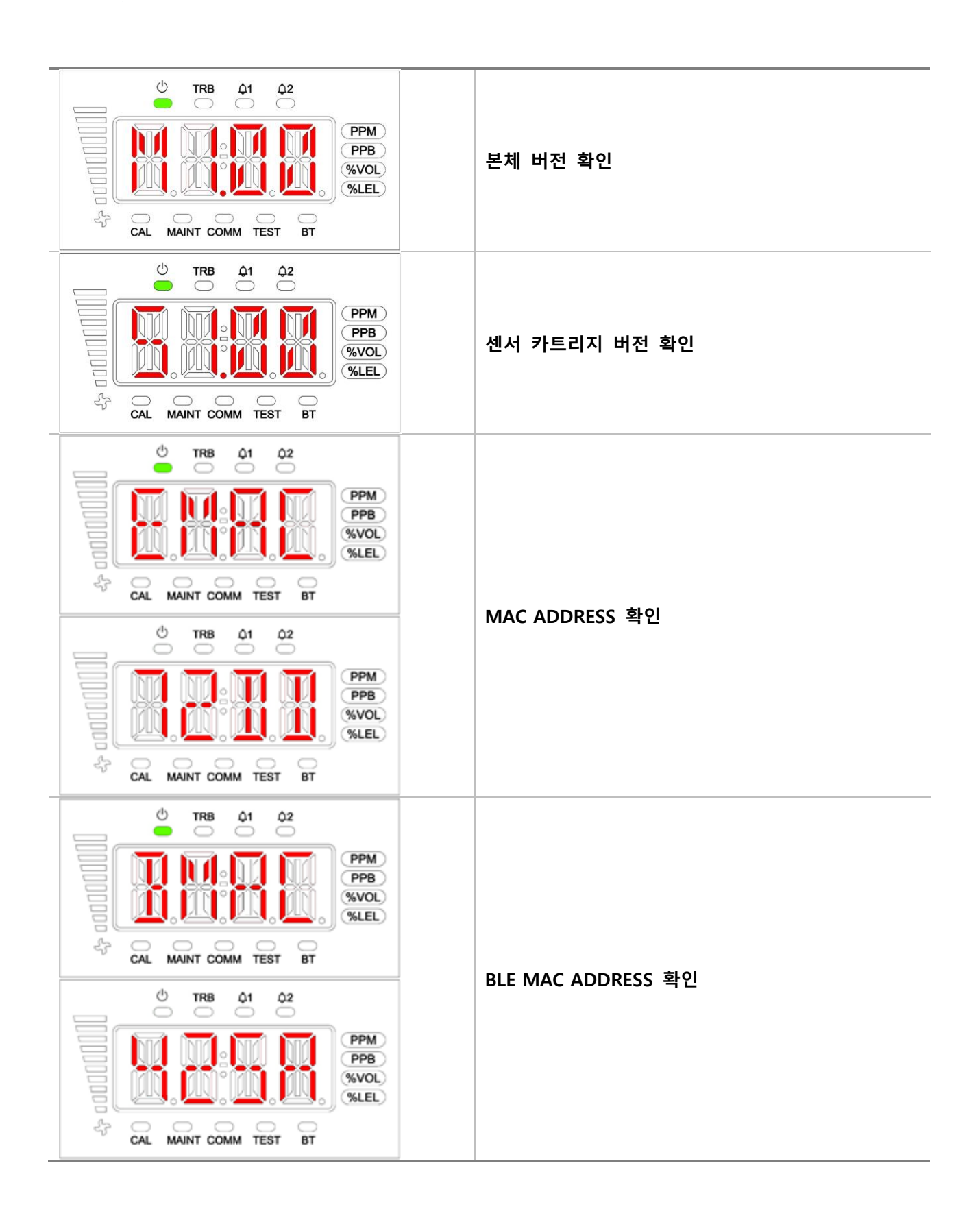

#### 5.4. Setting/Measurement Menu

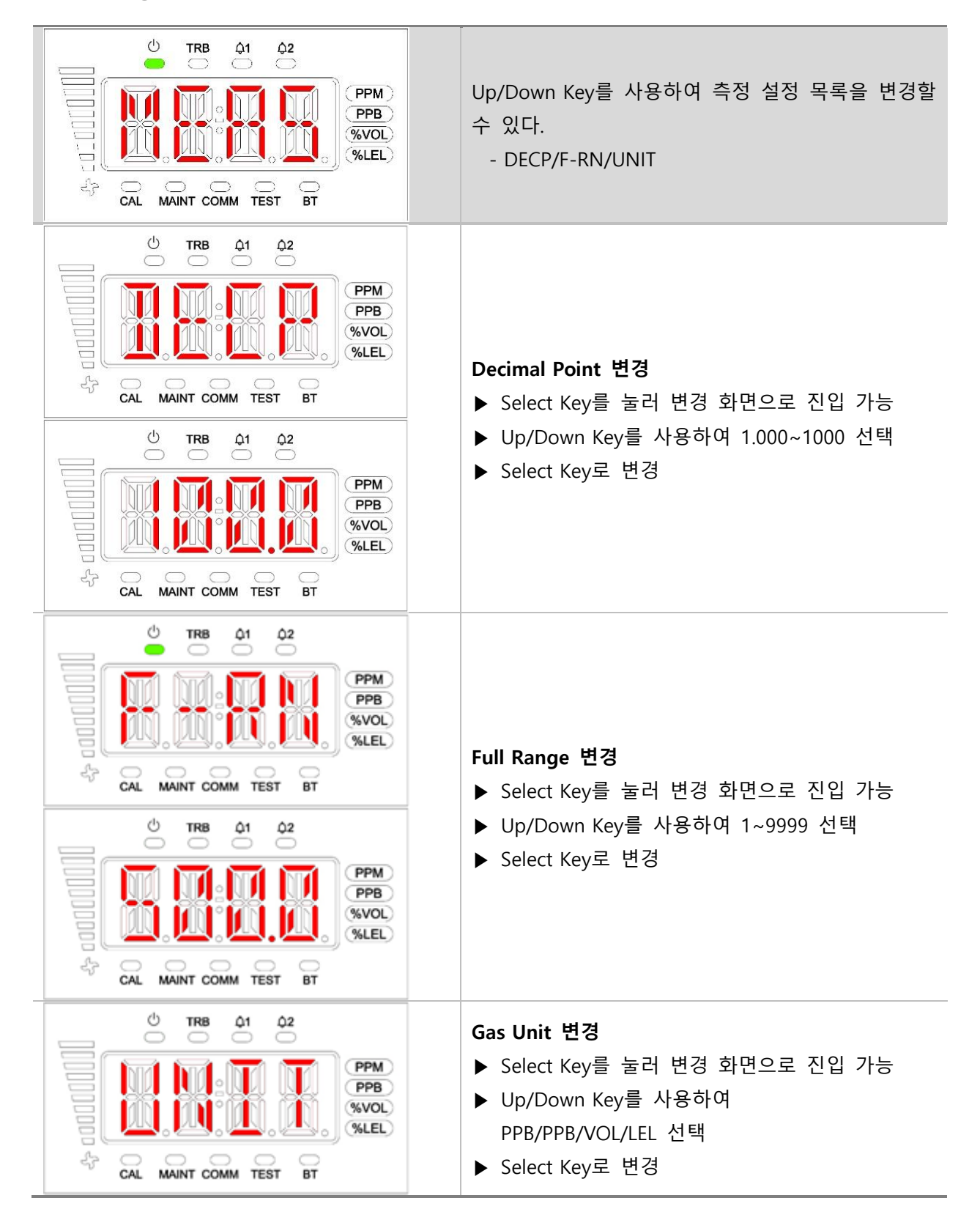

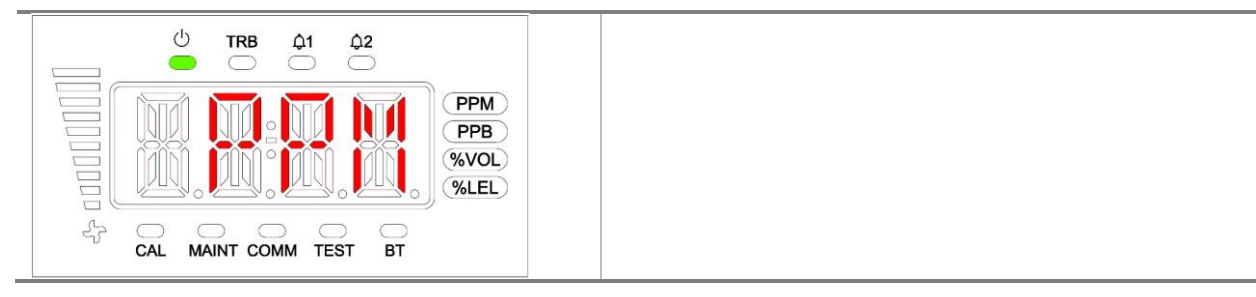

5.5. Setting/Calibration Menu

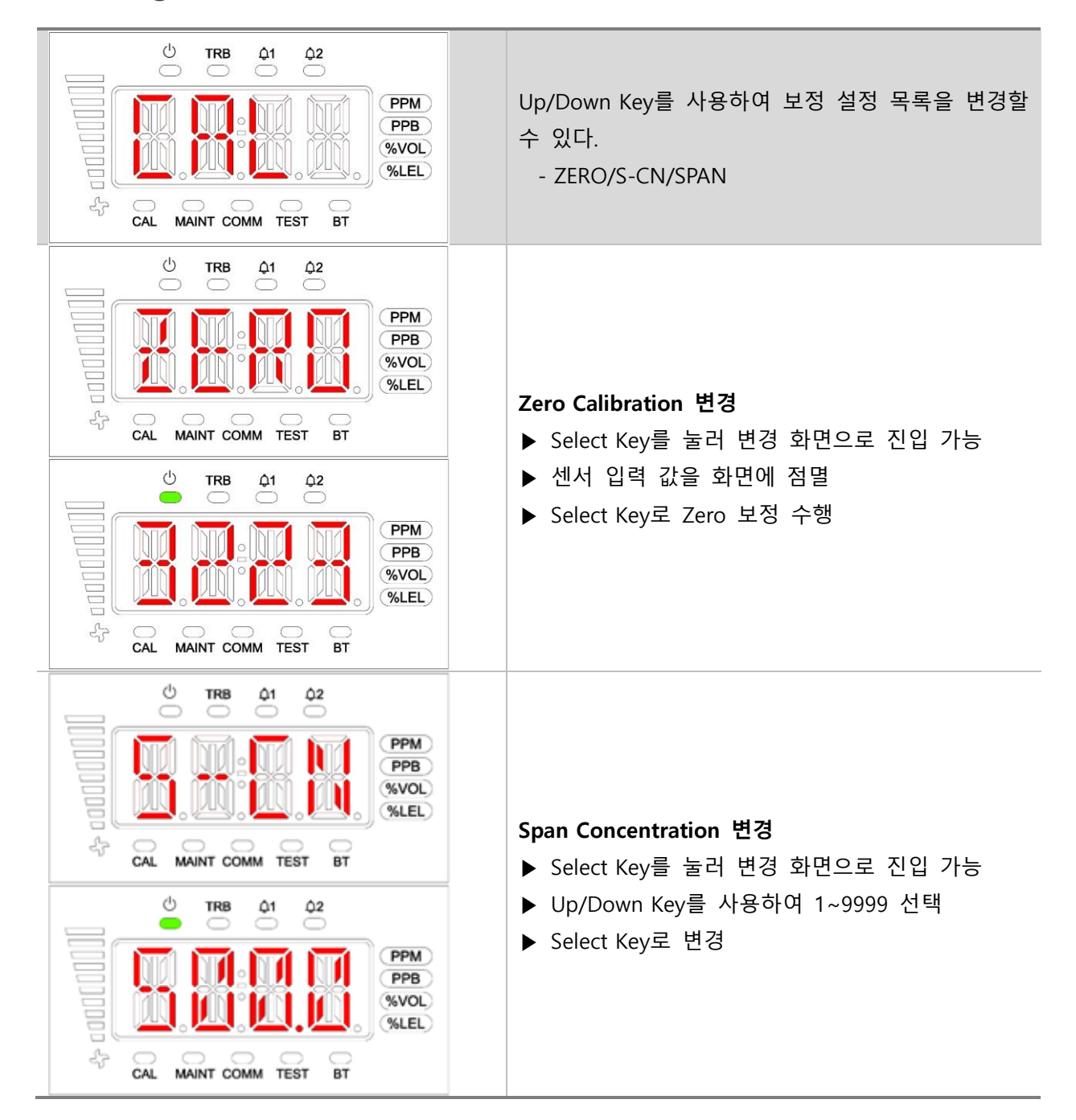

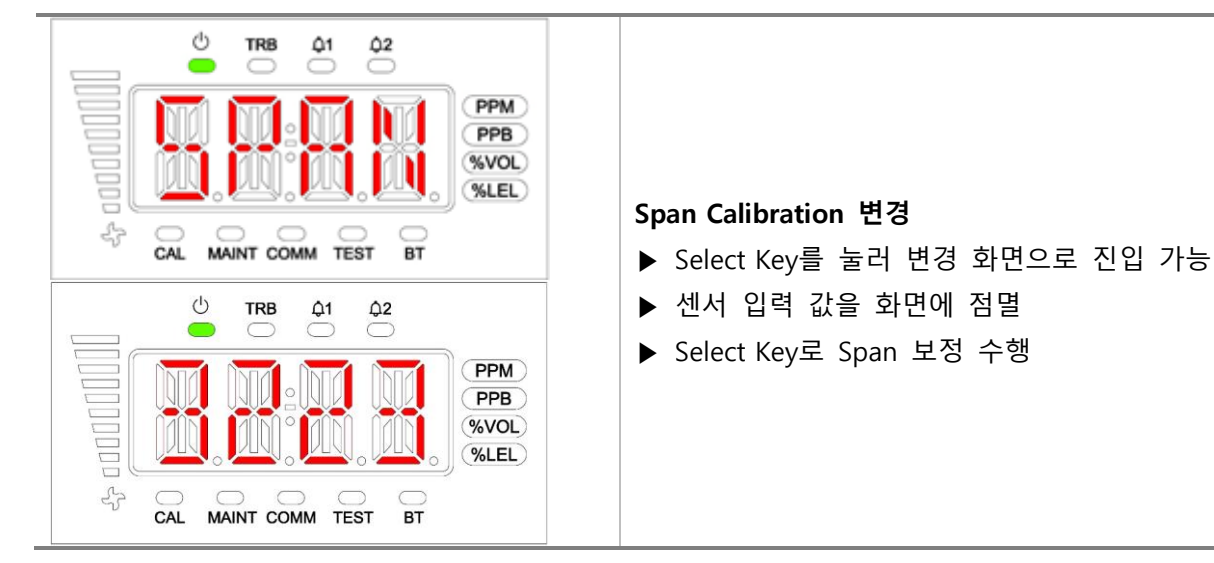

#### 5.6. Setting/Alarm Menu

#### Ċ TRB ₽2 ¢1 Up/Down Key를 사용하여 보정 설정 목록을 변경 PPM ) PPB 할 수 있다. %VOL) %LEL - LACH/ENER/DLY/ALM1/ALM2 \$ CAL MAINT COMM TEST BT ¢1 **₽**2 0 TRB PPM ) PPB %VOL) %LEL) Alarm Latch 변경 5 CAL MAINT COMM TEST BT ▶ Select Key를 눌러 변경 화면으로 진입 가능 ▶ Up/Down Key를 사용하여 ON/OFF 선택 0 TRB **\$1** ¢2 $\square$ ▶ Select Key로 변경 PPM) PPB %VOL) %LEL) 3 MAINT COMM TEST CAL BT 心 TRB **Q1** ₽2 Alarm Energized 변경 PPM ) ▶ Select Key를 눌러 변경 화면으로 진입 가능 PPB %VOL) ▶ Up/Down Key를 사용하여 D-EN/EN 선택 %LEL ▶ Select Key로 변경 5 MAINT COMM TEST BT CAL

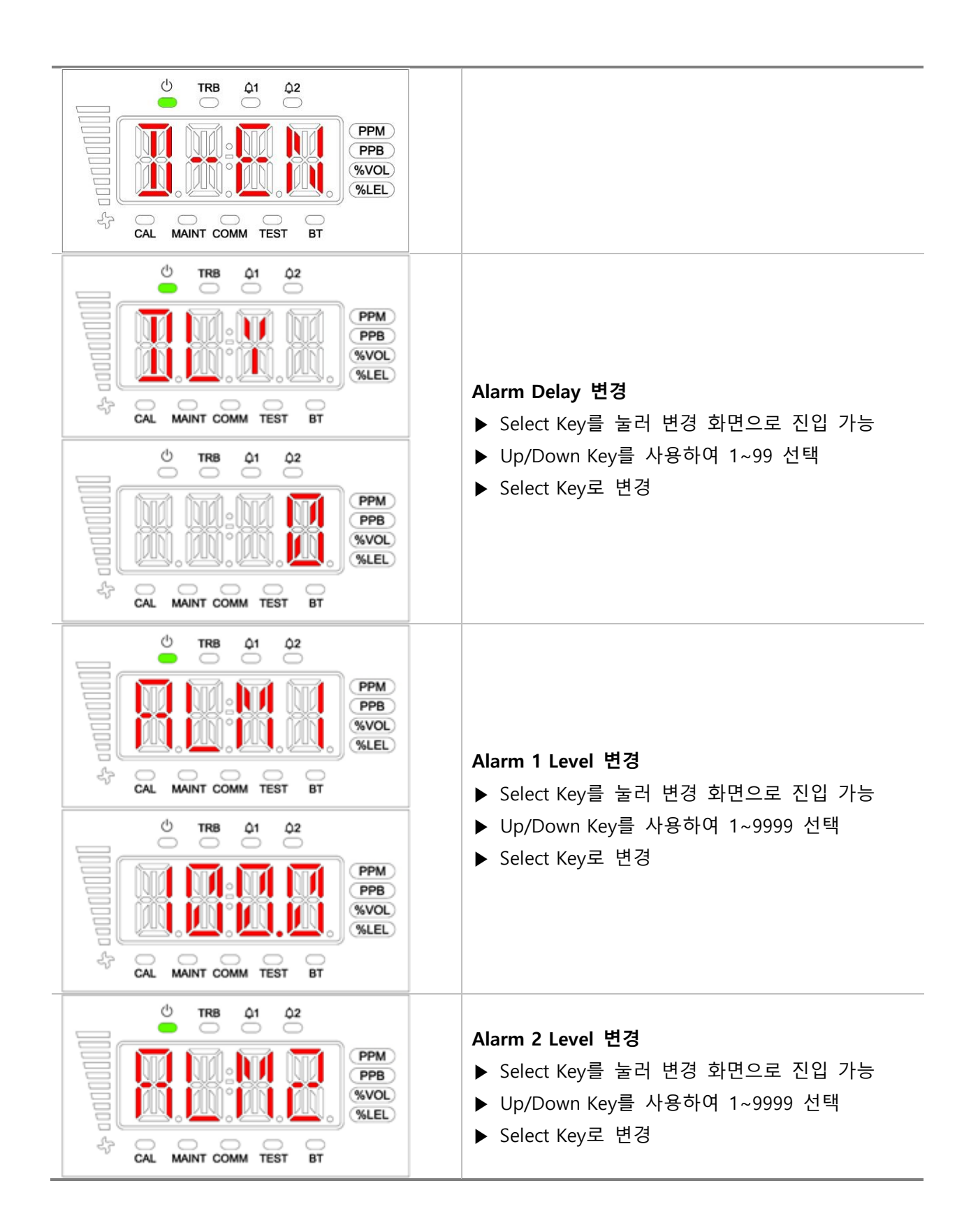

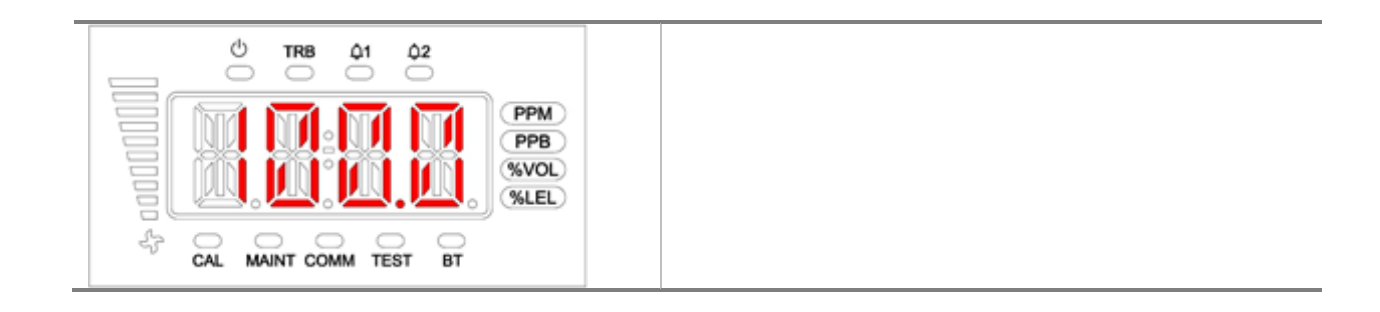

# 6. 문제 해결

#### 6.1. Error code

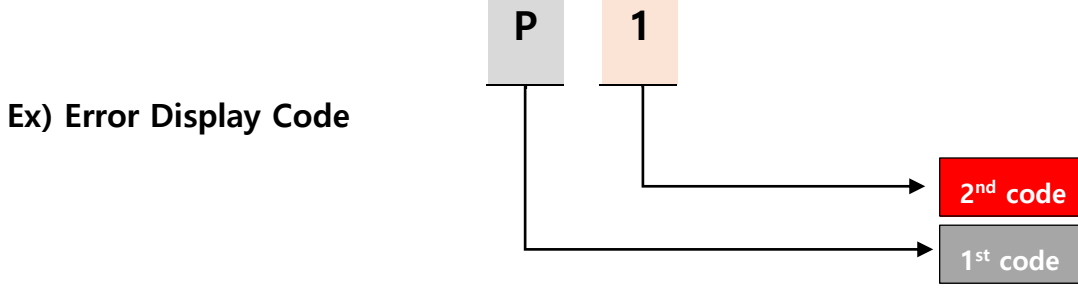

| No | 1 <sup>st</sup><br>Code | 2 <sup>nd</sup><br>Code | 원 인                         | 해결방법                     |
|----|-------------------------|-------------------------|-----------------------------|--------------------------|
| 1  | В                       | 0                       | Firmware Version 이 비정상 Data | Firmware Update 실시       |
| 2  | В                       | 1                       | Firmware Tag 가 비정상 Data     | Firmware Update 실시       |
| 3  | В                       | 2                       | Firmware CRC 가 비정상 Data     | Firmware Update 실시       |
| 4  | В                       | 3                       | EEPROM Read/Write 실패        | MAIN Board 교체            |
| 5  | В                       | 4                       | RTC Access 실패               | MAIN Board 교체            |
| 6  | В                       | 5                       | MODBUS 초기화 실패               | MAIN Board 교체            |
| 7  | S                       | 0                       | Smart Sensor 통신 실패          | Smart Sensor 연결 확인 또는 교체 |
| 8  | S                       | 1                       | Smart Sensor 로부터 비정상 Data   | Smart Sensor 연결 확인 또는 교체 |
|    |                         |                         | 수신                          |                          |
| 9  | S                       | 2                       | Smart Sensor 수명 Expired     | Smart Sensor 교체          |
| 10 | S                       | 3                       | Smart Sensor 농도가 비정상적으로     | Smart Sensor 조립 상태 확인 또는 |
|    |                         |                         | 낮음                          | 교체                       |
| 11 | S                       | 4                       | Smart Sensor 농도가 비정상적으로     | Smart Sensor 조립 상태 확인 또는 |
|    |                         |                         | 높음                          | 교체                       |

| 12 | S | 5 | Smart Sensor 내부의 Sensor Error  | Smart Sensor 내 Sensor 상태 확인<br>또는 교체 |
|----|---|---|--------------------------------|--------------------------------------|
| 13 | Р | 0 | Pump가 연결되지 않았거나 이상<br>동작       | Pump 연결 상태 확인                        |
| 14 | Р | 1 | Pump 압력이 비정상적으로 낮음             | Pump 연결 상태 확인 및 배관 확인                |
| 15 | Р | 2 | Pump 압력이 비정상적으로 높음             | Pump 연결 상태 확인 및 배관 확인                |
| 16 | D | 0 | 4-20mA DAC 가 연결되지 않음           | MAIN Board 교체 또는 DAC<br>연결상태 확인      |
| 17 | D | 1 | 4-20mA DAC Error               | MAIN Board 교체 또는 DAC<br>연결상태 확인      |
| 18 | R | 0 | RS485 이상 동작                    | RS485 연결 상태 확인                       |
| 19 | E | 0 | Ethernet 연결되지 않음               | MAIN Board 교체                        |
| 20 | E | 1 | Ethernet 초기화 실패                | MAIN Board 교체                        |
| 21 | E | 2 | Ethernet 시간 초과                 | MAIN Board 교체                        |
| 22 | М | 0 | Mipex Sensor 통신 실패             | Mipex Sensor 연결 확인 또는 교체             |
| 23 | М | 1 | Mipex Sensor Firmware 비정상 Data | Mipex Sensor 교체                      |
| 24 | М | 2 | Mipex Sensor Warming up 상태     | Mipex Sensor 안정화 대기                  |
| 25 | М | 3 | Mipex Sensor Zero Shift        | Mipex Sensor 영점 조정 필요                |
| 26 | Y | 0 | Pyrolyzer 전류 낮음                | Pyrolyzer 교체                         |
| 27 | Y | 1 | Pyrolyzer 전류 높음                | Pyrolyzer 교체                         |
| 28 | Y | 2 | Pyrolyzer 제어 실패                | Pyrolyzer 교체                         |

# 7. Interface 구성

7.1 RS485 Interface setting

Baud rate: 9600 bps

Data Format: RTU

Data bits: 8bits

Stop bit: 1bits

Parity: None

기타 자세한 사항은 www.modbus.org 에서 참조 요망

## 7.2 TCP Interface setting

IP : 192.168.0.200(Default) Subnet Mask : 255.255.0.0(Default) Gateway : 192.168.0.1(Default) 기타 자세한 사항은 www.modbus.org 에서 참조 요망 7.3 MODBUS RS485/TCP Register

#### • 3000X Register Read

| 구분               | Address | Bits    | Description                            |
|------------------|---------|---------|----------------------------------------|
| 측정가스 농도          | 30001   | BIT15~0 | 가스 측정값(정수형/Decimal Point 적용 필요)        |
| Gas Range        | 30002   | BIT15~0 | Gas Range(정수형/Decimal Point 적용 필요)     |
| 1차 Alarm 설정 값    | 30003   | BIT15~0 | 1차 Alarm 설정 값(정수형/Decimal Point 적용 필요) |
| 2차 Alarm 설정 값    | 30004   | BIT15~0 | 2차 Alarm 설정 값(정수형/Decimal Point 적용 필요) |
| 1차 Alarm Active  | 10001   | BIT7~0  | Alarm 1 Active 상태                      |
| 2차 Alarm Active  | 10002   | BIT7~0  | Alarm 2 Active 상태                      |
| Fault Active     | 10003   | BIT7~0  | Fault Active 상태                        |
| Maintenance Mode | 10004   | BIT7~0  | Maintenance Mode 상태                    |
| Test Mode        | 10005   | BIT7~0  | Test Mode 상태                           |
| Calibration Mode | 10006   | BIT7~0  | Calibration Mode 상태                    |
| Decimal Point    | 10007   | BIT7~0  | Decimal Point(0~3)                     |
| Heartbeat        | 10008   | BIT7~0  | Heartbeat Bit(2초 간격 Toggle)            |

## • 4000X Register Read

| 구분                | Address | Bits   | Description             |
|-------------------|---------|--------|-------------------------|
| Monitoring Status | 40001   | BIT0~3 | 0 : Warmup              |
|                   |         |        | 1 : Measure Mode        |
|                   |         |        | 2 : Inhibit Alarm       |
|                   |         |        | 3 : Inhibit Alarm/Fault |
|                   |         |        | 4 : Inhibit Full        |
|                   |         |        | 5 : Reserved            |

|                         |       |         | 6 : Test Mode                |  |
|-------------------------|-------|---------|------------------------------|--|
|                         |       |         | 7 : 4-20mA Calibration Mode  |  |
|                         |       |         | 8 : Flow Calibration Mode    |  |
|                         |       |         | 9-15 : Reserved              |  |
|                         |       | BIT4    | Fault Active Status          |  |
|                         |       | BIT5    | Reserved                     |  |
|                         |       | BIT6    | Alarm 1 Active               |  |
|                         |       | BIT7    | Alarm 2 Active               |  |
|                         |       | BIT8    | Alarm 1 Relay energized      |  |
|                         |       | BIT9    | Alarm 2 Relay energized      |  |
|                         |       | BIT10   | Fault Relay energized        |  |
|                         |       | BIT11   | Heartbeat Bit(2초 간격 Toggle)  |  |
|                         |       | BIT12   | Over Range                   |  |
|                         |       | BIT13   | Span Calibration Due Date    |  |
|                         |       | BIT14   | Sensor lifetime expired      |  |
|                         |       | BIT15   | Reserved                     |  |
|                         | 40002 | BIT0~7  | Gas ID(Sensor Type)          |  |
| Cartridge Selection     | 40002 | BIT8~15 | Reserved                     |  |
| 측정 가스 농도(실수)            | 40003 | BITO~15 | 실수형 가스 농도 측정값(상위 2byte)      |  |
|                         | 40004 | BIT0~15 | 실수형 가스 농도 측정값(하위 2byte)      |  |
| 측정 가스 농도(정수)            | 40005 | BIT0~15 | 정수형 가스 농도 측정값                |  |
| Fault Code              | 40006 | BIT0~15 | Fault Code                   |  |
|                         |       | BIT0~2  | Decimal Point Indicator(0~3) |  |
|                         |       | BIT3~7  | Reserved                     |  |
|                         |       |         | 1:ppb(농도 단위)                 |  |
| Decimal Point and Units | 40007 |         | 2:ppm(농도 단위)                 |  |
|                         |       | BIT8~15 | 4:% volume(농도 단위)            |  |
|                         |       |         | 8:%LEL(농도 단위)                |  |
|                         |       |         | 16 : mA                      |  |
| 온도 측정값                  | 40008 | BIT0~15 | 온도 측정값(Signed 16bit Integer) |  |
| Time Stamp              | 40009 | BIT0~15 | Current Time Stamp(상위 2byte) |  |
|                         | 40010 | BIT0~15 | Current Time Stamp(하위 2byte) |  |
| Flowrate                | 40011 | BIT0~15 | Flowrate(cc/min)             |  |
| Heartbeat               | 40012 | BIT0~15 | Detector Heartbeat           |  |
| 1차 Alarm 설정 값(실수)       | 40013 | BIT0~15 | 실수형 Alarm 1 설정 값(상위 2byte)   |  |
|                         | 40014 | BIT0~15 | 실수형 Alarm 1 설정 값(하위 2byte)   |  |
| 그는 Marra 서저 가서스>        | 40015 | BIT0~15 | 실수형 Alarm 2 설정 값(상위 2byte)   |  |
|                         | 40016 | BIT0~15 | 실수형 Alarm 2 설정 값(하위 2byte)   |  |
| 산태 갔                    | 40017 | BITO    | Alarm 1 Active               |  |
|                         |       | BIT1    | Alarm 2 Active               |  |

|                         |       | BIT2     | Fault Active                     |  |
|-------------------------|-------|----------|----------------------------------|--|
|                         |       | BIT3     | Maintenance Mode                 |  |
|                         |       | BIT4     | Test Mode                        |  |
|                         |       | BIT5     | Calibration Mode                 |  |
|                         |       | BIT6     | 2차 Gas Type Detect(IPA, Galden등) |  |
|                         |       | BIT7     | Cartridge Error                  |  |
|                         |       | BIT8     | Flow Error                       |  |
|                         |       | BIT9     | Internal Communication Error     |  |
|                         |       | BIT10    | Pyrolyzer Error                  |  |
|                         |       | BIT11~15 | Reserved                         |  |
| Reserved                | 40018 | BIT0~15  | Reserved                         |  |
| Cas Dango(从人)           | 40019 | BITO~15  | 실수형 Gas Range(상위 2byte)          |  |
| Gas Kange( 27)          | 40020 | BITO~15  | 실수형 Gas Range(하위 2byte)          |  |
|                         | 40031 | BIT0~7   | Detector Serial Number 1/10      |  |
|                         | 40031 | BIT8~15  | Detector Serial Number 2/10      |  |
|                         | 40022 | BIT0~7   | Detector Serial Number 3/10      |  |
|                         | 40052 | BIT8~15  | Detector Serial Number 4/10      |  |
| Detector                | 10033 | BIT0~7   | Detector Serial Number 5/10      |  |
| Serial Number           | 40033 | BIT8~15  | Detector Serial Number 6/10      |  |
|                         | 40034 | BIT0~7   | Detector Serial Number 7/10      |  |
|                         |       | BIT8~15  | Detector Serial Number 8/10      |  |
|                         | 40035 | BIT0~7   | Detector Serial Number 9/10      |  |
|                         |       | BIT8~15  | Detector Serial Number 10/10     |  |
|                         | 40036 | BIT0~7   | Sensor Serial Number 1/10        |  |
| Sensor<br>Serial Number |       | BIT8~15  | Sensor Serial Number 2/10        |  |
|                         | 40037 | BIT0~7   | Sensor Serial Number 3/10        |  |
|                         |       | BIT8~15  | Sensor Serial Number 4/10        |  |
|                         | 40038 | BIT0~7   | Sensor Serial Number 5/10        |  |
|                         |       | BIT8~15  | Sensor Serial Number 6/10        |  |
|                         | 40039 | BIT0~7   | Sensor Serial Number 7/10        |  |
|                         |       | BIT8~15  | Sensor Serial Number 8/10        |  |
|                         | 40040 | BIT0~7   | Sensor Serial Number 9/10        |  |
|                         |       | BIT8~15  | Sensor Serial Number 10/10       |  |

## • 4000X Register Write

| 구분                | Address | Bits    | Description                |  |
|-------------------|---------|---------|----------------------------|--|
| 1차 Alarm 설정 값(실수) | 40013   | BITO~15 | 실수형 Alarm 1 설정 값(상위 2byte) |  |
|                   | 40014   | BITO~15 | 실수형 Alarm 1 설정 값(하위 2byte) |  |

| 2차 Alarm 설정 값(실수)   | 40015 | BIT0~15 | 실수형 Alarm 2 설정 값(상위 2byte)          |  |
|---------------------|-------|---------|-------------------------------------|--|
|                     | 40016 | BIT0~15 | 실수형 Alarm 2 설정 값(하위 2byte)          |  |
| 1차 Alarm 설정         | 40041 | BIT15~0 | *Alarm 1 설정 값(정수형/Decimal Point 없음) |  |
| 2차 Alarm 설정         | 40042 | BIT15~0 | *Alarm 2 설정 값(정수형/Decimal Point 없음) |  |
| Reset Alarm & Fault | 40043 | BITO    | Reset Alarms and Faults             |  |
|                     |       | BIT1~15 | Reserved                            |  |

\* Decimal Point 2일 때 Alarm 0.25ppm을 설정하려면 0.25 X 10<sup>2</sup> = 25로 하면 됨

\* Decimal Point 1일 때 Alarm 30.0ppm을 설정하려면 30.0 X 10<sup>1</sup> = 300을 설정하면 됨

# 8. 외형도 및 Dimensions

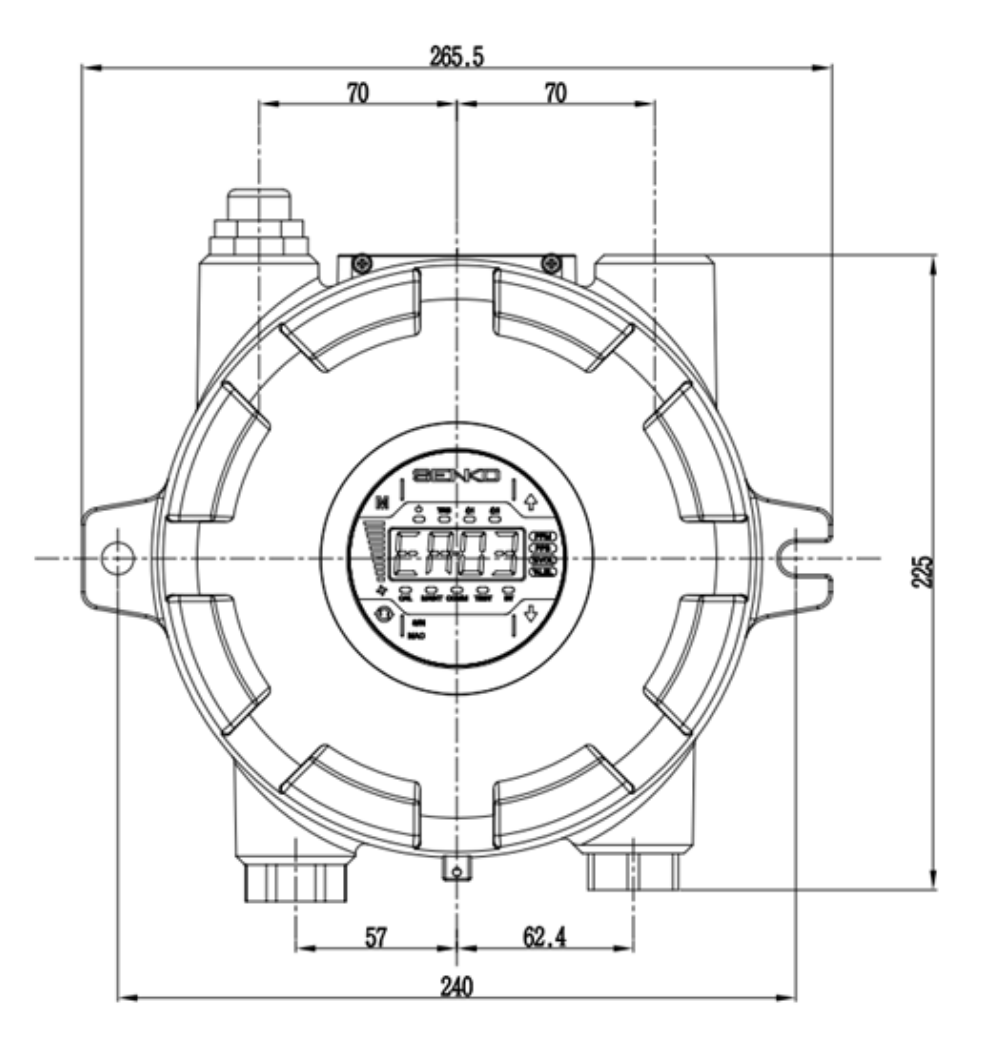

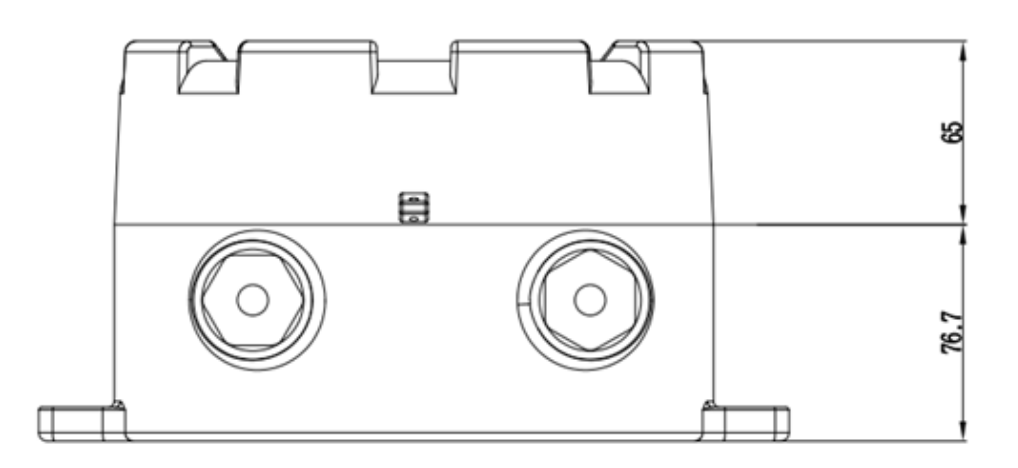

## 9. 설치 시 주의 사항

#### 9.1 설치 장소의 선정

가스 누출 감지 경보기는 산업안전보건 법규 자료에 근거하여 설치하여야 할 장소는 다음과 같다.

- · 건축물 내.외에 설치되어 있는 가연성 및 독성물질을 취급하는 압축기, 밸브, 반응기 배관 연결부위 등 가스의 누출이 우려되는 화학설비 및 부속설비 주변
- 가열로 등 발화원이 있는 제조설비 주위에 가스가 체류하기 쉬운 장소
- 가연성 및 독성물질의 충진용 설비의 접속부의 주위
- 방폭지역 안에 위치한 변전실, 배전반실, 제어실 등
- 그 밖에 가스가 특별히 체류하기 쉬운 장소

#### 9.2 설치 위치의 선정

가스 누출 감지경보기는 가능한 한 가스의 누출이 우려되는 누출부위 가까이 설치하여야 하며, 다만, 직접적인 가스누출은 예상되지 않으나 주변에서 누출된 가스가 체류하기 쉬운 곳은 다음 각 호와 같은 지점에 설치하여야 한다.

- · 건축물 밖에 설치되는 가스 누출 감지경보기는 풍향, 풍속 및 가스의 비중 등을 고려하여
  · 가스가 체류하기 쉬운 지점에 설치한다.
- · 건축물 안에 설치되는 가스 누출 감지경보기는 감지대상가스의 비중이 공기보다 무거운 경우에는 건축물내의 하부에, 공기보다 가벼운 경우에는 건축물의 환기구 부근 또는 해당 건축물내의 상부에 설치하여야 한다.
- 가스 누출 감지경보기의 경보기는 근로자가 상주하는 곳에 설치하여야 한다.

#### 9.3 A/S 연락처

- 주소 : 경기도 오산시 외삼미로 15번길 73
- Tel : 031-492-0445
- 홈페이지 : https://www.senko.co.kr

## 10. 개정이력

| No | 항목    | 내용 | Revision | 개정일      |
|----|-------|----|----------|----------|
| 1  | 최초 작성 |    | Rev 1.0  | 2022.02. |

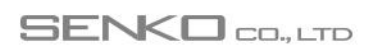

www.senko.co.kr senko@senko.co.kr